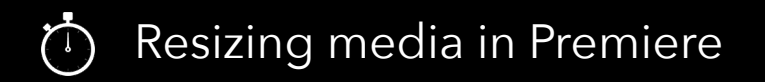

In the timeline double click on the media you wish to resize.

| é    | <b>i</b> V3 | 80     |   |             |
|------|-------------|--------|---|-------------|
| é    | <b>i</b> V2 | 810    |   |             |
| V1 & | V1          | 80     |   | 😥 large.gif |
| é    | A1          | BIMS   |   |             |
| é    | A2          | BIMS   |   |             |
| é    | A3          | BIMS   |   |             |
| é    | i Maste     | er 0.0 | н |             |
|      |             |        |   |             |

## Click on "Effet Controls"

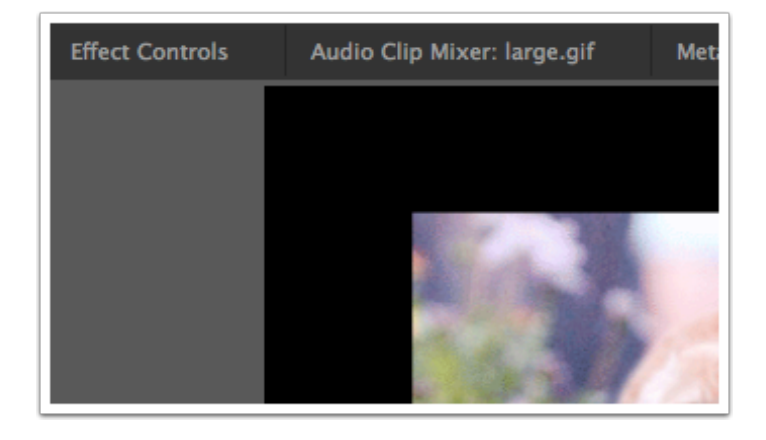

## Click on "Motion" and then "Scale"

| Master * large.gif  Video Effects                                                                                |                            |  |  |  |  |  |
|----------------------------------------------------------------------------------------------------|----------------------------|--|--|--|--|--|
| ▼ fx III Motion                                                                                                  |                            |  |  |  |  |  |
| Ö Position                                                                                                    | 360.0 240.0                |  |  |  |  |  |
| ▶ Ö Scale                                                                                                    | 100.0                      |  |  |  |  |  |
| Scale Width                                                                                                    | 100.0                      |  |  |  |  |  |
|                                                                                                    | ✓ Uniform Scale            |  |  |  |  |  |
|                                                                                                    |                            |  |  |  |  |  |
| <ul> <li>To Rotation</li> </ul>                                                                                  | 0.0                        |  |  |  |  |  |
| <ul> <li>Totation</li> <li>Anchor Point</li> </ul>                                                               | 0.0<br>250.0 174.0         |  |  |  |  |  |
| <ul> <li>Ö Rotation</li> <li>Ö Anchor Point</li> <li>Ö Anti-flicker Filter</li> </ul>                            | 0.0<br>250.0 174.0<br>0.00 |  |  |  |  |  |
| <ul> <li>Ö Rotation</li> <li>Ö Anchor Point</li> <li>Ö Anti-flicker Filter</li> <li><i>fx</i> Opacity</li> </ul> | 0.0<br>250.0 174.0<br>0.00 |  |  |  |  |  |